## **Downloading records from Wiley Online Library**

- 1. Conduct your search in the Wiley Online Library
- 2. Select the items you want to save by ticking boxes
- 3. At either the top or bottom of the page, choose  $\ensuremath{\textbf{Export citation}}$

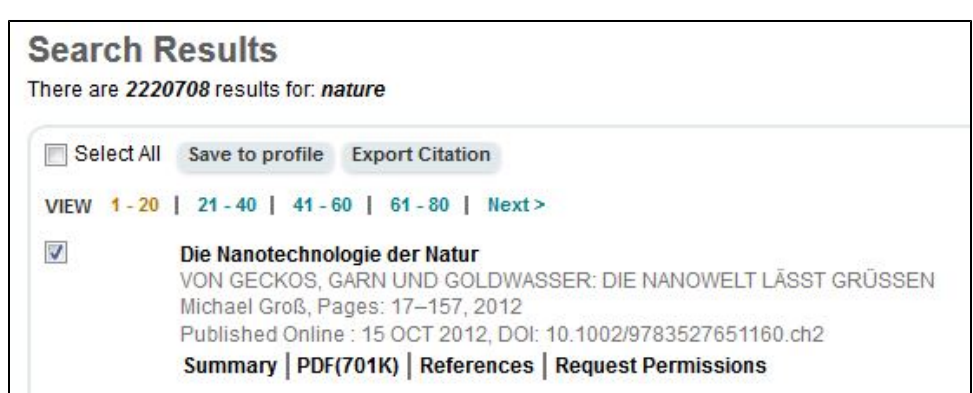

4. In the Export Citation dialogue box, chose Format= EndNote and Export Type= Citation & Abstract

| Citations select                   | ted                                                                  |
|------------------------------------|----------------------------------------------------------------------|
| You have select                    | ed 2 Citations for Export                                            |
| DOI: 10.1002/el<br>DOI: 10.1002/el | ps.201370051<br>ps.201370052                                         |
| To save this cita                  | ation to your reference manager software, please select a format and |
| type below.<br>Format:             |                                                                      |
| type below.<br>Format:             | EndNote                                                              |

5. Click the **Submit** button

Note: If you have more than one page of results to select from, it is necessary to export citations on each page before moving to the next page of results